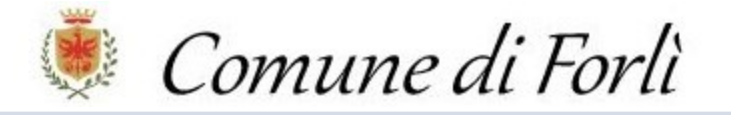

## MANUALE PORTALE DEI SERVIZI SCOLASTICI SOSI@HOME

## Inoltrare Domanda Di Iscrizione Al Servizio di Ristorazione Scolastica – Agevolazione Retta Mensa – Dieta

(VALIDA PER SCUOLE DELL'INFANZIA STATALI; SCUOLE PRIMARIE STATALI E SCUOLA PRIMARIA PARIFICATA "MADRE CLELIA MERLONI")

1. Accedere al Portale dei Servizi Scolastici del Comune di Forlì SOSI@HOME:

Per raggiungere il portale: cliccare sul seguente link

https://bit.ly/3psRhIt

e poi seguire i passaggi:

- Click su "Accesso al Portale"
- Click su "entra con SPID"
- Click nuovamente su "entra con SPID" per accedere all'elenco gestori
- Cliccare sul gestore della propria Identità Digitale
- Effettuare l'accesso con le proprie credenziali SPID
- Autorizzare la trasmissione dei dati

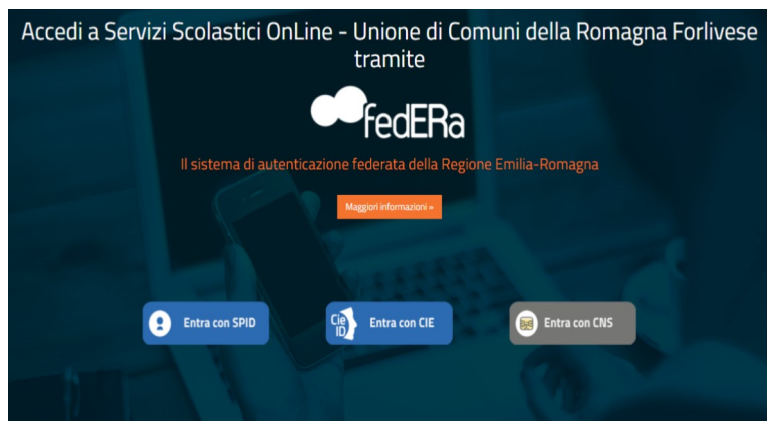

2. Cliccare su "Iscrizioni":

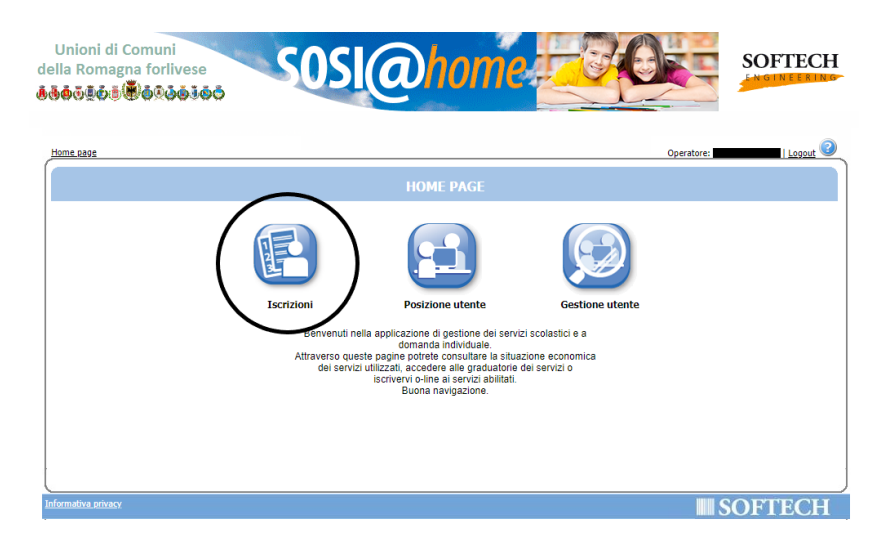

## 3. Cliccare su "Servizi scolastici":

| Unioni di Comuni<br>della Romagna forlives<br>@@@@@@@@@@@@@@@@@ | se<br>Jõõ                                        | SOSI(                                                        | @hor                                                                      |                                                                              |                                                                | SOFTECH                                  |
|-----------------------------------------------------------------|--------------------------------------------------|--------------------------------------------------------------|---------------------------------------------------------------------------|------------------------------------------------------------------------------|----------------------------------------------------------------|------------------------------------------|
| Home page                                                       |                                                  |                                                              |                                                                           |                                                                              | Operatore:                                                     | Logout 3                                 |
|                                                                 |                                                  |                                                              | ISCRIZIONI                                                                |                                                                              |                                                                |                                          |
| Servizi a C                                                     | Graduatoria                                      | Servizi Scolastici                                           | Rinunce-Modifiche                                                         | Conferma iscrizion                                                           | i Simulatore re                                                | tte                                      |
| Per iscrizioni NIDO, SCUOLA<br>Per iscrizioni a REFEZIO         | INFANZIA, TRAS<br>SERVIZIO EST<br>NE SCUOLA INFA | PORTO, RICHIESTA<br>IVO NIDO del COMUI<br>INZIA e PRIMARIA S | DIETA ETICO-RELIGIOS<br>NE DI FORLI' selezionare<br>TATALE e PRE-POST del | A SCUOLE COMUNALI,RI<br>a il pulsante 'SERVIZI A G<br>COMUNE DI FORLI' selez | CHIESTE DI AGEVOLA<br>GRADUATORIA'<br>zionare il pulsante 'SEF | ZIONE RETTA MENSA e<br>RVIZI SCOLASTICI' |
| Per iscrizioni a REFE                                           | ZIONE / PRE-PO                                   | ST / TRASPORTO dei                                           | I COMUNI DI BERTINOR                                                      | D E PREDAPPIO selezion:                                                      | are il pulsante 'SERVIZ                                        | ZI SCOLASTICI'                           |
| Per iscrizion<br>Per iscrizion                                  | tioni a REFEZIONE /                              | E / PRE SCUOLA del                                           | COMUNE DI CASTROCAR                                                       | OPOLI selezionare il pulsa                                                   | nte 'SERVIZI SCOL                                              | ICI                                      |
| Per Ri                                                          | chieste di Agevol                                | azione Tariffaria CON                                        | 1UNE DI BERTINORO Se                                                      | lezionare il pulsante 'SEF                                                   | RVIZI A GRADUATORIA                                            | Α'                                       |
| Informativa privacy                                             |                                                  |                                                              |                                                                           |                                                                              |                                                                | SOFTECH                                  |

## 4. Cliccare su "Nuova domanda":

| Unioni di Comuni<br>Iella Romagna forlivese<br>Ideo 2008 Contratta de la contratta de la contratta d |           | SOFTECH           |
|----------------------------------------------------------------------------------------------------|-----------|-------------------|
|                                                                                                    | Operatore | e: Logout         |
| ELENCO DOMANDE ILARIA LOMBINI                                                                                                    |           |                   |
| Nuova domanda                                                                                                    |           |                   |
|                                                                                                    |           |                   |
|                                                                                                    |           |                   |
|                                                                                                    |           |                   |
|                                                                                                    |           |                   |
| COMUNE DI FORLI':<br>- PRE_POST SCUOLA: Le iscrizioni per l'A.S. 2020/21 Saranno aperte dal 1/5/2020 al 31/7/2020.<br>Dopo tale data l'iscrizione al servizio sarà accolta solo in caso vi siano ancora posti disponibili. Per ulteriori dettagli clicca <u>QUI</u><br>- REFEZIONE SCOLASTICA E DIETA SCUOLE STATALI: L' iscrizione per l'A.S. 2020/21, OBBLIGATORIA PER CHI INIZIA UN NU<br>essere presentata dal 16/1/2020. Per ulteriori dettagli clicca <u>QUI</u>                                                                                                    | OVO CICLO | SCOLASTICO, dovrà |
| COMUNI DI BERTINORO,FORLIMPOPOLI e PREDAPPIO : Le iscrizioni per l'A.S. 2020/21 si aprono il 7/01/2020<br>COMUNE DI CASTROCARO TERME : Le iscrizioni per l'A.S. 2020/21 si apriranno il 25/05/2020.                                                                                                    |           |                   |
| NESSUNA DOMANDA PRESENTE                                                                                                    |           |                   |
| Informativa privacy                                                                                                    |           | OFTECH            |

5. Cliccare sul "+" a sinistra di "COMUNE DI FORLÌ" e selezionare la voce "AS 2021-2022 RISTORAZIONE SCOLASTICA-AGEVOLAZIONE RETTA MENSA-DIETA":

| SCELTA SERVIZIO /                                                                                                    | stivi > Dichiarazioni > Pagante > Pagamento > Allegati > Riepilogo 🕥 🖗 🥹                                                                                                    |
|----------------------------------------------------------------------------------------------------|----------------------------------------------------------------------------------------------------|
| Sceglere il servicio CASTROCARO T. E TERRA DEL SOLE COMUNE DI BERTINORO COMUNE DI FORLI AS 2021-2022 PRE POST SCUOLA AS 2021-2022 PRE POST SCUOLA AS 2021-2022 PRE POST SCUOLA COMUNE DI FORLIMPOPOLI COMUNE DI FORLIMPOPOLI COMUNE DI PREDAPPIO                                                             | Inproductive interview A5 2021-2022 RESTORAZIONE SCOLASTICA-AGEVOLUZIO       INFARZIA STATALE       PRIMARIA       PRIMARIA PARIFICATA                                                                                          |
| FORLI' - PRE-POST SCUOLA: LE ISCRIZIONI PER IL SERVIZIO DELL'A.S. 202<br>31/07/2021<br>Cliccare sul simbolo '+' sulla sinistra del Comune per visualizzare l'elenco de<br>Selezionare il nome del servizio per cui si intende presentare domanda di isc<br>e l'istituto per il quale si richiede il servizio | 1-22 DOVRANNO ESSERE INOLTRATE ESCLUSIVAMENTE DAL 01/05/2021 AL<br>i servizi scolastici erogati per i quali è possibile effettuare iscrizione on-line.<br>rizione e successivamente indicare sui riquadri a destra la tipologia |

6. Selezionare la tipologia della scuola che frequenterà il minore per il quale si sta inoltrando domanda di iscrizione al servizio mensa tra: "INFANZIA STATALE" / "PRIMARIA" / "PRIMARIA PARIFICATA". Dal riquadro inferiore, invece, selezionare il nome della scuola che frequenterà il minore per il quale si sta inoltrando domanda di iscrizione al servizio mensa. Poi, cliccare su "Avanti" in alto a destra:

| Scegliere il servizio                                         | Tipologie per il servizio AS 2021-2022 RISTORAZIONE SCOLASTICA-AGEVOLAZIO                          |
|---------------------------------------------------------------|----------------------------------------------------------------------------------------------------|
| ■ CASTROCARO T. E TERRA DEL SOLE                              | INFANZIA STATALE                                                                                   |
| ■ COMUNE DI BERTINORO                                         | PRIMARIA                                                                                           |
| COMUNE DI FORLI                                               | PRIMARIA PARIFICATA                                                                                |
| AS 2021-2022 PRE POST SCUOLA                                  |                                                                                                    |
| AS 2021-2022 RISTORAZIONE SCOLASTICA-AGEVOLAZIONE RET         | TA MENSA-DIETA                                                                                     |
| ■ COMUNE DI FORLIMPOPOLI                                      |                                                                                                    |
| ■ COMUNE DI PREDAPPIO                                         |                                                                                                    |
|                                                               |                                                                                                    |
|                                                               |                                                                                                    |
|                                                               |                                                                                                    |
|                                                               |                                                                                                    |
|                                                               | INE AFROPIANO (S. MARTINO DI VILLAFRANCA)                                                          |
|                                                               | INE ARCOBALENO                                                                                     |
|                                                               | INE GIRASOLE                                                                                       |
|                                                               | INE IL GIARDINO DEI SOGNI (RONCO)                                                                  |
|                                                               | INE IL PAPAVERO (MAGI IANO)                                                                        |
|                                                               |                                                                                                    |
|                                                               |                                                                                                    |
| LI' - PRE-POST SCUOLA: LE ISCRIZIONI PER IL SERVIZIO          | DELL'A.S. 2021-22 DOVRANNO ESSERE INOLTRATE ESCLUSIVAMENTE DAL 01/05/2021 AL                       |
| 07/2021                                                       |                                                                                                    |
| care sul simbolo '+' sulla sinistra del Comune per visualizza | are l'elenco dei servizi scolastici erogati per i quali è possibile effettuare iscrizione on-line. |
| zionara il nomo del convizio por cui si intendo procentare d  | emanda di jeorizione e successivamente indicare sui riguadri a destra la tinelogia                 |
| Zionare il nome dei servizio dei cui si intende diesentare d  | ionidifud ul iscrizione e successivamente muncare sui nyuduri a uestra la upologia                 |

7. Indicare il minore per il quale si sta inoltrando domanda di iscrizione al servizio mensa selezionando il pallino corrispondente dalla colonna di sinistra. Nella tendina sottostante, invece, indicare la relazione di parentela tra il dichiarante (colui che sta inoltrando la domanda) e il minore. Cliccare su "Aggiungi soggetto" solo nel caso in cui altri soggetti, che non sono presenti nell'elenco, facciano parte del nucleo familiare. Poi, cliccare su "Avanti" in alto a destra:

| vizi > Familiari > Recapiti > Refezio | ne 📏 Trasporto 🌶 Prepost scuola 🗲 Centri estivi 🎽 Dichiarazioni 🎽 Pagante 🎽 Pagamento 👗 Alle | Operatore:   Logou<br>gati > Riepilogo) 🏠 🇔 📀 |
|---------------------------------------|----------------------------------------------------------------------------------------------|-----------------------------------------------|
|                                       | SERVIZI E UTENTI                                                                             |                                               |
| Nuova iscr                            | zione AS 2020-2021 REFEZIONE SCOLASTICA SCUOLE STATALI/SCUOLA DELL'INFANZIA S                | TATALE                                        |
|                                       | Scegliere l'utente del servizio                                                              |                                               |
|                                       |                                                                                              |                                               |
|                                       |                                                                                              |                                               |
|                                       | Aggiungi soggetto                                                                            |                                               |
|                                       | Definire il rapporto di parentela tra il richiedente e l'utente                              |                                               |
|                                       |                                                                                              |                                               |

8. Controllare che l'indirizzo mail e il numero telefonico inseriti come "RECAPITI PRINCIPALI" siano corretti; diversamente, correggere. È possibile dare l'autorizzazione o meno alla ricezione sui recapiti principali indicati delle eventuali comunicazioni da parte dell'Ente. È possibile, inoltre, ma non obbligatorio, indicare altri recapiti negli appositi spazi, indicandone, per ognuno, la tipologia (cellulare, mail, ecc.). Poi, cliccare su "Avanti" in alto a destra:

|                                                                                                    | recupie  | PRETEXIONE PITUS               | porto pri cuoso accoso price                 | RECAPITI                    | an agunciko a vajegaŭ a kiek |            |
|----------------------------------------------------------------------------------------------------|----------|--------------------------------|----------------------------------------------|-----------------------------|------------------------------|------------|
| RECAPITI PRINCIPALI         Indrizzo EMail (conclok cus la nail di registrazione al portale, se presente)         Cellulare         Vuoi essere iscritto alla mailing list (se prevista dall'Ente)?         Woi ricovere si nail comunicazion contabili (se prevista dall'Ente)?         Vuoi ricovere si Nel por la gestione del estretizio (se previsti dall'Ente)?         Mainte del Ente estretizio (se previsti dall'Ente)?         Mainte estretizio (se previsti dall'Ente)?         Mainte estretizio (se                                                                                                    |          |                                |                                              |                             |                              | ndietre Av |
| Interface levels of a mail of gereatoria a portante, la presente in a mail of gereatoria a portante, la presente in a mail of gereatoria a portante, la presente dall'Ente - es, estratto contro?)  Vuol ricevere via mail comunicacion contabili (se previsit dall'Ente)?  Vuol ricevere via mail comunicacion contabili (se previsit dall'Ente)?  Vuol ricevere via mail comunicacion contabili (se previsit dall'Ente)?   Vuol ricevere via mail comunicacion contabili (se previsit dall'Ente)?                                                                                                    | RECAPIT  | I PRINCIPALI                   |                                              |                             |                              |            |
| Vuoi esere isoritto alla malling list (se prevista dall'Erite)?  Vuoi esere isoritto alla malling list (se prevista dall'Erite)?  Vuoi ricevere SHS per la gestione del servizio (se previsti dall'Erite)?  ALTRI RECAPITI  D Topolgia Recepite Note Pref.                                                                                                    | Indinzzo | b EMāil (coincide con la m     | ail di registrazione al portale, se presente |                             |                              |            |
| Vuoi ricevere via mail comunicazioni contabili (se previste dall'Ente - se, estratto conto?)       Image: Control in the second second se | Vuoi es  | -<br>sere iscritto alla mailin | g list (se prevista dall'Ente)?              |                             |                              |            |
| Vuoi ricovere SHS per la gestione del servizio (se previsti dall'Ente)?                                                                                                    | Vuoi ric | evere via mail comunio         | azioni contabili (se previste dall'I         | Ente - es. estratto conto?) |                              |            |
| ID         Tpologia         Recapito         Note         Pref.            Scegliere         V                                                                                                    | Vuoi ric | evere SMS per la gesti         | one del servizio (se previsti dall'E         | nte)?                       |                              |            |
| ALTRI RECAPITI         Note         Pef.           ID         Topolgia         Recapito         Note         Pef.            Scegliere         ✓               Scegliere         ✓                Scegliere         ✓                 Scegliere         ✓                                                                                                    |          |                                |                                              |                             |                              |            |
| ID     Tipologia     Recapito     Note     Pref.       ****     Scegliere     ✓         ****     Scegliere     ✓         ****     Scegliere     ✓         ****     Scegliere     ✓         ****     Scegliere     ✓                                                                                                    | ALTRI RE | CAPITI                         |                                              |                             |                              |            |
| Imagine         Imagine         <                                                                                                    | 1D       | Tipologia                      | Recapito                                     | Note                        | Pret.                        |            |
| Secgliere         ✓         □            Secgliere         ✓         □                                                                                                    |          | Coopliere                      |                                              |                             |                              |            |
| Scepliere V                                                                                                    |          | Scegliere                      |                                              |                             |                              |            |
| 3 cegnere                                                                                                    |          | Scegliere                      |                                              |                             |                              |            |
|                                                                                                    |          | scegnere                       |                                              |                             |                              |            |
|                                                                                                    |          |                                |                                              |                             |                              |            |
|                                                                                                    |          |                                |                                              |                             |                              |            |
|                                                                                                    |          |                                |                                              |                             |                              |            |

9. Indicare classe nell'apposito spazio e la sezione. Rispetto al menù: indicare, dalla tendina, l'opzione **PERSONALIZZATO** solo se il minore presenta delle intolleranze alimentari o altri motivi di salute; diversamente, selezionare **STANDARD**. Poi, cliccare su "Avanti" in alto a destra:

| ervizi > Familiari > Recapiti                                                                                           | > Refezione > Trasporto > P                                                              | repost sc                      | uola <b>&gt;</b> Centri estiv                                  | /i 📏 Dichiarazioni 📏                                 | Pagante > Pagame                                          | Operator                                      | re: <b>1</b> Log                        |
|----------------------------------------------------------------------------------------------------|------------------------------------------------------------------------------------------|--------------------------------|----------------------------------------------------------------|------------------------------------------------------|-----------------------------------------------------------|-----------------------------------------------|-----------------------------------------|
|                                                                                                    |                                                                                          |                                | REFEZIONE                                                      | SCOLASTICA                                           |                                                           |                                               |                                         |
|                                                                                                    | Richiedente                                                                              | :                              | - Uter                                                         | ite: /                                               | domanda :                                                 |                                               | ndietro Avant                           |
|                                                                                                    | Servizio:                                                                                |                                | AS 2020-2021 RI<br>Statali                                     | EFEZIONE SCOLAS                                      | FICA SCUOLE                                               |                                               |                                         |
|                                                                                                    | Istituto:                                                                                |                                |                                                                |                                                      |                                                           |                                               |                                         |
|                                                                                                    | Data decorrenza servizio:                                                                | Clas                           | 16/09/2<br>se e sezone per le q                                | 020 (gg/mm/aaa                                       | a)<br>D                                                   |                                               |                                         |
|                                                                                                    | Classe:<br>Sezione:                                                                      |                                |                                                                | )                                                    |                                                           |                                               |                                         |
|                                                                                                    | Indicare                                                                                 | obbligato<br>negli alt         | riamente la classe s<br>ri casi e' obbligatorio                | e si tratta di iscrizione<br>o indicare anche la sez | al primo anno,<br>ione.                                   |                                               |                                         |
|                                                                                                    | Menu:                                                                                    | >                              | Scegliere                                                      |                                                      | ~                                                         |                                               |                                         |
|                                                                                                    | PER MENU                                                                                 | PERSONAL<br>Per                | IZZATO SI INTENDE<br>attivare la richiesta v                   | SOLO LA DIETA PER<br>edi nota a piè di pagina        | MOTIVI DI SALUTE                                          |                                               |                                         |
|                                                                                                    |                                                                                          |                                |                                                                |                                                      |                                                           |                                               |                                         |
| Per richiedere la DIETA SI<br>sarà possibile indicare il p<br>Scuola Infanzia e 5 anni S<br>Per attivare la richiata di | PECIALE PER MOTIVI ETICO-<br>articolare regime alimentare<br>cuola Primaria), può essere | RELIGIO<br>da segu<br>presenta | SI selezionare m<br>ire. La richiesta r<br>ata rinuncia scritt | ienù "STANDARD"<br>'imane valida per l'<br>'a.       | e proseguire. Nella<br>intero ciclo scolasi<br>uente Link | a successiva pagina<br>tico in cui è stata pr | delle dichiarazioni<br>esentata (3 anni |
| ATTENZIONE i chi ha proc                                                                                                | entato domanda cartacea di                                                               | diata ET                       |                                                                | noll'A S 2010/20 a                                   | uente <u>Link</u>                                         | ciclo scolastico (cio                         | à non à nassato                         |

10. Se si segue una dieta etico-religiosa, indicarne il tipo tra le opzioni proposte, cliccando sulla freccia blu a sinistra della voce "Richiesta di DIETA ETICO-RELIGIOSA"; altrimenti, lasciare vuoto:

| jervizi <b>&gt;</b> Fami | iliari > Recapiti > Refezione > Trasporto > Prepost scuola > Centri estivi > Dichiarazioni > Pagante > Pagamento > Alleg                                                                                                    | Operatore:        | l Logout       |
|--------------------------|----------------------------------------------------------------------------------------------------|-------------------|----------------|
|                          | DICHIARAZIONI                                                                                                    |                   |                |
|                          | Richiedente: Utente: / domanda                                                                                                    | I <u>n</u> dietro | <u>A</u> vanti |
| <b>②</b>                 | Richiesta di DIETA ETICO/RELIGIOSA<br>con esclusione di CARNE DI MAIALE e SALUMI<br>con esclusione di TUTTE LE CARNI<br>con esclusione di TUTTE LE CARNI E DEL PESCE (dieta Lacto/ovo/vegetariana)<br>Dicta Vegana<br>Dichiarazioni Obbligatorie |                   |                |
| <u>INFORMATI</u>         | VA PER IL TRATTAMENTO DEI DATI PERSONALI PER L'ELABORAZIONE DI DIETE PER MOTIVI ETICO-RELIGIOSI                                                                                                    |                   |                |
| ormativa privac          | Y .                                                                                                    | <b>SOF</b>        | TECH           |

11. Cliccare sulla freccia blu a sinistra della voce "Dichiarazioni Obbligatorie", leggere attentamente e flaggare tutte, cliccando si quadratini a sinistra. Poi, cliccare su "Avanti" in alto a destra:

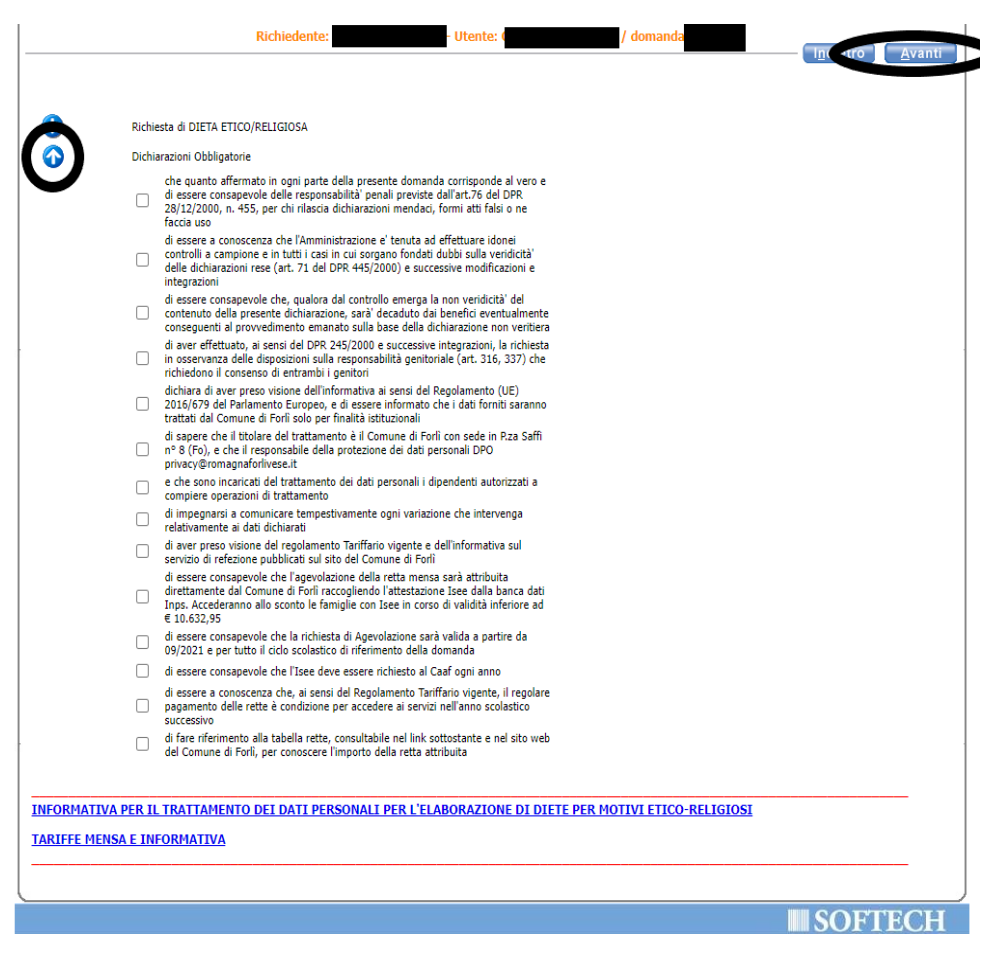

12. Indicare, dalla seconda tendina, la modalità di pagamento desiderata: BOLLETTINO o SEPA S.D.D. [ex RID]. Poi, cliccare su "Avanti" in alto a destra:

| Unioni di Comuni<br>della Romagna forlivese<br>éšérution    | SI@home                                                  | SOFTECH                                     |
|-------------------------------------------------------------|----------------------------------------------------------|---------------------------------------------|
|                                                             |                                                          | Operatore: ILARIA LOMBINI   <u>Logout</u>   |
| (Servizi > Familiari > Recapiti > Refezione > Trasporto > F | Prepost scuola > Centri estivi > Dichiarazioni > Pagante | > Pagamento > Allegati > Riepilogo) 🏠 🇖 👰 📀 |
|                                                             | DATI PAGANTE                                             |                                             |
| Richiedent                                                  | e: Utente: / domand                                      | a Indietro Avanti                           |
| Servizio                                                    | : AS 2020-2021 REFEZIONE SCOLASTICA SCU<br>STATALI       | OLE                                         |
| Tipologi                                                    | a:                                                       |                                             |
| Istituto                                                    |                                                          |                                             |
| Classe:                                                     |                                                          |                                             |
| Menu:                                                       |                                                          |                                             |
|                                                             | Il pagamento verra' inviato a:                           |                                             |
|                                                             | Modalita' di pagamento                                   |                                             |
|                                                             | Scegliere                                                |                                             |
|                                                             | SEPA S.D.D. [ex RID]                                     |                                             |
| Informativa privacy                                         |                                                          | SOFTECH                                     |

Per SEPA si intende addebito su Conto Corrente, per cui, se scelto, verrà richiesto di inserire IBAN: Poi, cliccare su "Avanti" in alto a destra.

| Unioni di Comuni<br>della Romagna forlivese                                                                                                    | SOFTECH         |
|----------------------------------------------------------------------------------------------------|-----------------|
| (Servizi ) Familiari ) Recaniti ) Refezione ) Trasnorto ) Prenost scuola ) Centri estivi ) Dichiarazioni ) Pagante ) Pagamento ) Alleg                                                                                                    | Operatore:      |
| DATI PAGAMENTO                                                                                                    |                 |
| Richiedente: Utente: Utente: / domanda                                                                                                    | Indietr Avanti  |
| Servizio: AS 2020-2021 REFEZIONE SCOLASTICA SCUOLE<br>STATALI<br>Tipologia:                                                                                                    |                 |
| Classe:<br>Sezione:<br>Menu:                                                                                                    |                 |
| Pagante:<br>Pagamento: SEPA S.D.D. [ex RID]                                                                                                    |                 |
| IT     IT     < |                 |
| Informativa privacy                                                                                                    | SOFTEC <u>H</u> |

13. Controllare che il **RIEPILOGO** sia corretto. Poi, cliccare su "Inoltra" in alto a destra e la domanda verrà inviata.

| vizi > Familiari > Recapiti )                                                                                                  | Refezione > Trasporto > Prepost si                                                                                                    | Operatore: Operatore: Operat |
|----------------------------------------------------------------------------------------------------|----------------------------------------------------------------------------------------------------|----------------------------------------------------------------------------------------------------|
|                                                                                                    |                                                                                                    | RIEPILOGO ISCRIZIONE                                                                                                    |
|                                                                                                    | Richiedente:                                                                                                    | - Utente: / domanda                                                                                                    |
|                                                                                                    | Servizio:<br>Tipologia:<br>Istituto:<br>Classe:<br>Sezione:<br>Menu:<br>Pagante:<br>Tipo Pagamento:                                                                                 | AS 2020-2021 REFEZIONE SCOLASTICA SCUOLE<br>STATALI                                                                                                    |
| opo avere INOLTRATO la<br>CRIZIONE AL SERVIZIO,<br>DN E' NECESSARIO CHIE<br>entuali modifiche da app<br>iccando su STAMPA ISCR | domanda cliccando sull'apposito pu<br>all'indirizzo indicato nei recapiti pr<br>DERE ULTERIORE CONFERMA ATTR<br>iortare a una domanda INOLTRATA<br>IZIONE può essere stampata una c | ulsante RICEVERETE UNA MAIL DI CONFERMA DI CORRETTO INOLTRO DELLA DOMANDA DI<br>rincipali, NON RISPONDERE A QUESTA MAIL<br>AVERSO FAX, MAIL O TELEFONATE AGLI UFFICI.<br>I dovranno essere richieste via mail all'indirizzo indicato sulla stampa della domanda<br>copia della domanda da conservare come ricevuta della domanda di iscrizione al servizio.                                                                                                    |